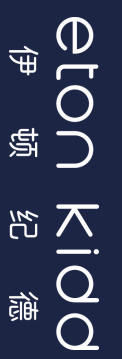

# 致家长的一封信

## 上海英国外籍人员子女学校(浦西校区)

尊敬的家长:

您好!

校服是学校教育情境的重要组成,也是流动着的学校文化名片。穿好一套优雅得体的校服也是帮助孩子养 成平等、礼仪、自律、自理、审美力等优秀价值品质与能力的必修课。

#### 订购校服说明:

**订购方式:**线上订购、线上发出、快递到家。

#### 1、微信扫码进入"伊学团"小程序

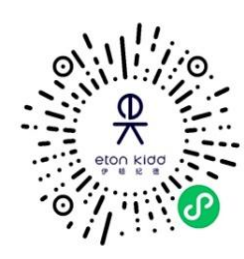

2、找到"校服订购"入口(首页左上角可切换语言)

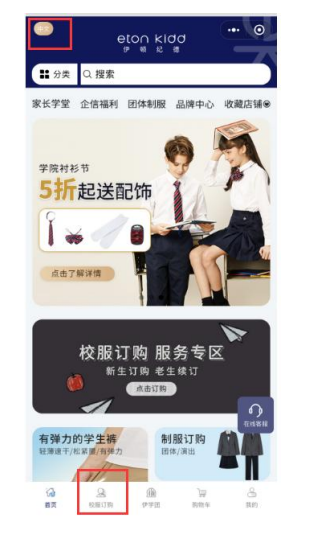

3、点击进入"完善学生信息"后即可进行校服订购

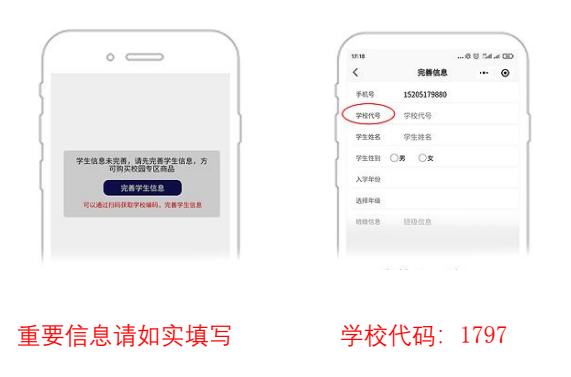

## 操作指引

校服服务平台:伊学团

1、注册流程:

微信扫描伊学团二维码(见右侧)或者微信搜索 "伊学团"进入 商城首页, 首页左上角可切换语言, 点击右下角【我的】,完成手机验证登录后,点击 【校服订购】专区,点击【完善学生 信息】进行 学生信息注册;填写学生姓名和入学年份等信息; (班级非必填)

## 2、学校编码: 1797

如学校编码录入有误,可点击【我的】-【个人信 息】进行一次修改或联系客服修改

**3、调换原则:**调换时需保证未经水洗及吊牌完整, 不影响校服的二次销售

**4、运费**:第一次调换货品平台寄出包邮,其余邮 费自理

5、客服服务时间:

伊学团客服服务时间: 8:30—23:30 伊顿纪德服务热线: 4000890299

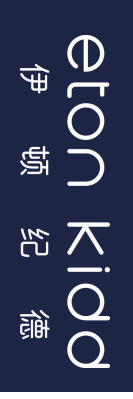

## A Letter to Parents

## THE BRITISH INTERNATIONAL SCHOOL SHANGHAI, PUXI

Dear parents,

We have worked closely with Nord Anglia to create a more user-friendly online store and delivery service.

With the current restrictions in place, we are launching this today and encouraging parents, where possible, to use

the online store and delivery service to buy school uniform for the new school year.

Instructions for ordering school uniforms: Way of ordering: Online ordering, Online shipping, Express delivery to home

1. Scanning the QR code to enter the mini program.

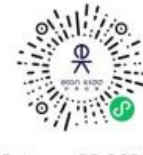

Entrance QR CODE

2. Finding the 'School Uniform Ordering' entrance (Click the top left corner of the home page to switch languages)

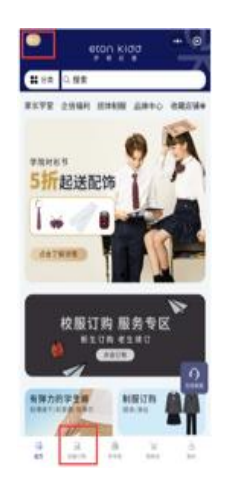

3. Filling in the information School Code: **1797** 

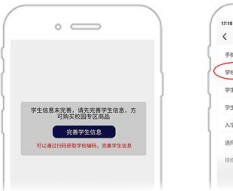

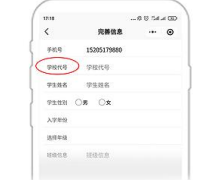

探/索/美 创/造/美

## **Operation Guidance:**

## 1. Registration Process:

Scan the OR code by WeChat or search "伊学团" on WeChat to enter the home page of the mini program;

-Click the top left corner of the home page to switch languages;

-Click [Mine]-Follow the prompts to sign in;

-Click [Order] to fill in the student information according to tips and input: fill in the student's name, year of enrollment and other information (Optional for class).

## 2. School Code: 1797

If the school code input is wrong. click [Minel, then click [Personal information] to modify or contact customer service to modity.

## 3. Customer service time :

Customer service time: 8:30 - 23:30

Eton Kidd, service hotline: 4000890299 trans to line 2

## 4. Exchange principle:

When exchanging. please make sure the clothes are creasefree and the soles are clean, which will not affect the resale of shoes.